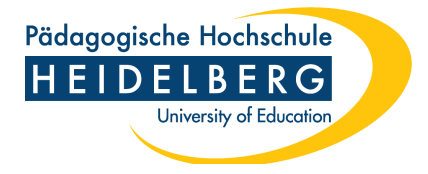

## Anleitung Zoom X Login auf der Website

- 1. Starten Sie den Zoom Client.
- 2. Im Login-Bildschirm geben Sie NICHT Ihre E-Mail und Ihr Passwort an, sondern klicken Sie auf "SSO" (Single Sign-On)

| ••     | <b>ZOOM</b> ~     |          |         |
|--------|-------------------|----------|---------|
|        | Email             |          |         |
|        | Password          | Forgot?  |         |
|        | Sign In           |          |         |
|        | Keep me signed in |          |         |
|        | or sign in with   |          |         |
| (      | SSO Apple Google  | Facebook |         |
| < Back |                   |          | Sign Up |

- 3. Falls in dem darauffolgenden Fenster die Überschrift "Unternehmens-Domain suchen" steht, klicken Sie auf "Ich kenne die Firmendomäne".
- 4. In dem Fenster muss die Überschrift "Mit SSO anmelden" stehen. Dort tragen Sie "ph-heidelberg-de" ein (jeweils ein Bindestrich zwischen "ph" und "heidelberg" und "de" wie in folgendem Screenshot) und klicken Sie anschließend auf "Fortfahren":

|                                | ·                        |
|--------------------------------|--------------------------|
| vlit SSO anmelder              | า                        |
| ph-heidelberg-de               | .zoom.us ~               |
| ch kenne die Domain des Unterr | hehmens nicht Fortfahren |

Pädagogische Hochschule

RG Education

5. Sie werden anschließend auf den Shibboleth-Login-Bildschirm weitergeleiten. Dort geben Sie Ihren FuL-Accountnamen ein (ohne @ph-heidelberg.de) und Ihr Passwort.

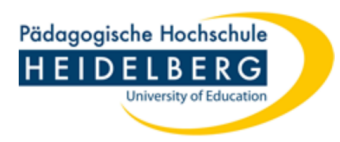

Identity Provider of the Heidelberg University of Education

| Username:                |   |                                                                |  |
|--------------------------|---|----------------------------------------------------------------|--|
| accountname              | P | <ul> <li>Contact IT Support</li> </ul>                         |  |
| Password:                |   | Hinweis: Zum Logout schließen<br>Sie den Browser, damit keine  |  |
|                          | Ø | anderen Personen unter Ihrer<br>Benutzerkennung weiterarbeiten |  |
| Don't Remember Login     |   | können. (Eine zentrale<br>Abmeldung ist nicht möglich und      |  |
| Revoke attribute release |   | nicht alle Dienste bieten ein                                  |  |
| consent for this service |   | Logout an.)                                                    |  |
| Login                    |   |                                                                |  |
|                          |   |                                                                |  |

- 6. Ggf. müssen Sie dem Browser noch gestatten, den Link zu öffnen ("Open Link").
- 7. Anschließend sind Sie im Client eingeloggt.